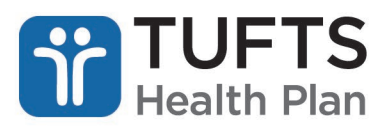

# **Quick Reference Guide: Online Claim Adjustments**

The Quick Reference Guide for Online Claim Adjustments contains general guidelines, helpful hints and instructions on submitting corrected claims, provider payment disputes and returning funds to Tufts Health Plan using the secure Provider portal.

**Note:** Tufts Health Plan's provider payment dispute policies can be found in the applicable Provider Manual, in the Claims Requirements, Coordination of Benefits and Payment Disputes chapters, available on the <u>Point32Health Provider website</u>.

## **OVERVIEW**

Registered users can submit claim adjustments using the secure Provider portal. If you are not registered for access to the secure Provider portal, you can register <u>here</u>.

Registered users can:

- Adjust claims, including changing provider and payee ID numbers, procedure and diagnosis codes, billed amounts, modifiers and member information
- Submit payment disputes by filling out an electronic form including rationale for the request, the ability to attach electronic documents for paperless submission or the option to submit documents by mail
- Return funds by selecting either a claim refund via check or a claim refund via a retraction from future claims payments

**Note:** Some claims may not be adjustable online. If your claim cannot be adjusted online, a message will appear indicating the claim is not adjustable.

#### HOW TO ACCESS AND USE THE CLAIMS INQUIRY, RATIONALE, & ADJUSTMENTS MENU Step 1: Log in to the secure Provider portal.

Step 2: From the main menu, click "Claims Inquiry, Rationale, & Adjustments."

| TUFTS<br>Health Plan                                                                                                    | Go to tuffshealthplan.com   Contact Us   Log Out                                                                    |
|----------------------------------------------------------------------------------------------------|----------------------------------------------------------------------------------------------------|
| ELIGIBILITY & BENEFITS CLAIMS REFERRALS AUTHORIZATIONS NOTIFICATIONS BEHA                                                                                                    | VIORAL HEALTH RESOURCES                                                                                             |
| Home > Claims > Claims Inquiry, Rationale, & Adjustments<br>Claims Status Inquiry, Rationale, & Adjustments<br>The Claims Status Inquiry tool allows you to view two years of claims for provider for specific<br>members. You can also use the tool to adjust or dispute eligible claims. To search for a claim, use<br>one of the search functions below, including our freeform search to search by claim number,<br>member Id or name, NPI, provider name, procedure code or just about any other piece of<br>information associated with the claim. | Frequently Asked Questions<br>Are all claims eligible to be adjusted or<br>disputed?<br>How many claims can I view? |
|                                                                                                    | Where can I find Tufts Health Plan's<br>payment policies?                                                           |

**Step 3:** Enter any information related to the claim(s) that you are inquiring about using the free form search. The claim results will display according to the search criteria used.

**Note:** This online search will dynamically display the available options for each claim. For example, the option to submit a refund will not be available on claims for which there was no payment.

Revised 02/2025 a Point32Health company **Online Claim Adjustments** 

**Step 4:** Then, to submit an online claim adjustment, click the "Adjust Claim" link.

| Patient | Provider | Payee                                 | Claim                                                                 |                                                                        |
|---------|----------|---------------------------------------|-----------------------------------------------------------------------|------------------------------------------------------------------------|
|         |          |                                       | 12345678                                                              |                                                                        |
|         |          |                                       | Amt. Billed : \$76,955.53                                             | Amt. Paid : \$4,134.00                                                 |
|         |          | · · · · · · · · · · · · · · · · · · · | Status Cat : F1                                                       | Status Code : 65                                                       |
|         |          |                                       | Start Dt : 05/02/2018                                                 | Receipt Dt : 06/07/2018                                                |
|         |          |                                       | Adjusted? : NO                                                        | Adjustable? : Adjust Claim                                             |
|         |          |                                       |                                                                       |                                                                        |
|         |          |                                       | Amt. Billed : \$64,681.84                                             | Amt. Paid : \$64,681.84                                                |
|         |          |                                       | Amt. Billed : \$64,681.84<br>Status Cat : F1                          | Amt. Paid : \$64,681.84<br>Status Code : 65                            |
|         |          |                                       | Amt. Billed : \$64,681.84<br>Status Cat : F1<br>Start Dt : 01/25/2018 | Amt. Paid : \$64,681.84<br>Status Code : 65<br>Receipt Dt : 01/30/2018 |

The Claims Adjustment menu will display. Select one of three claim adjustment options:

- "Change Information on this Claim"
- "Dispute a Denial and/or Payment"
- "Return Funds to Tufts Health Plan"

Step 5: Follow the specific steps below according to which claim adjustment option you choose.

## **CHANGE INFORMATION ON THIS CLAIM**

**Step 1:** If you need to change information on a claim, select "Change Information on this Claim" from the *Claims Adjustment* menu and click "Continue."

| The claims status inquiry too allows you to view two years of claims for provider<br>for specific members. You can also use the tool to adjust or dispute eligible claims.<br>To search for a claim, use one of the search functions below, including our freeform<br>search to search by claim number, member Id or name, NPI, provider name,<br>procedure code or just about any other piece of information associated with the<br>claim. | Frequently Asked Guestions<br>Are all claims eligible to be<br>adjusted or disputed?<br>How many claims can I view?<br>Where can I find Tufts Health<br>Plan's payment policies? |
|----------------------------------------------------------------------------------------------------|----------------------------------------------------------------------------------------------------|
| Provider Payment Dispute Guidelines<br>What do these options mean?                                                                                                    |                                                                                                    |
| Claim Number Pay Date Check Number Process Type E                                                                                                    | IFT Claim Type                                                                                                    |
| Change Information on this Claim<br>I want to change information on this claim.                                                                                                    |                                                                                                    |
| Dispute a Denial and/or Payment                                                                                                    |                                                                                                    |
| Return Funds to Tufts Health Plan                                                                                                    |                                                                                                    |
|                                                                                                    |                                                                                                    |

**Step 2:** The *Claim Adjustment Entry* screen will display. From this screen, you can make corrections to the highlighted fields. Additionally, corrections can be made to service dates, place of service, number of services, modifiers, procedure codes, diagnosis pointers and billed amount.

| Below is the information used to                | process the current claim. C  | orrections can be made to the highlighte                                                                       | d fields. |
|-------------------------------------------------|-------------------------------|----------------------------------------------------------------------------------------------------|-----------|
|                                                 | ad in the 1st Discourse Point | the state of the second second second second second second second second second second second second second se |           |
| ** At a minimum, a value is requir              | ed in the 1st Diagnosis Point | ters field for every service line                                                                              |           |
| Provider Information                            |                               |                                                                                                    |           |
|                                                 |                               | Description (D)                                                                                                |           |
| Payee NPI*                                      |                               | Provider ID*                                                                                                   |           |
| Payee NPI*                                      | ٩                             | Provider ID*                                                                                                   | ٩         |
| Payee NPI*                                      | ٩                             | Provider ID*                                                                                                   | ٩         |
| Payee NPI*<br>Member Information<br>Patient ID* | Q<br>Suffix*                  | Member DOB*                                                                                                    | ٩         |
| Payee NPI*<br>Member Information<br>Patient ID* | Q<br>Suffix*                  | Member DOB*                                                                                                    | ٩         |

**Step 3:** Providers also have the option to add or delete service lines on the claim by clicking the "(+) Add a Claim Detail Line" link. To remove a claim line, click the "(-) Delete" link.

**Step 4:** Diagnosis codes can be added or deleted from the claim. Click "(+) Add More Diagnosis Boxes" to add codes. To remove diagnosis codes from the claim, click "(-) Delete."

| Service              | Line Information |            |                              |        |             |               | (+) Ad   | d a Clain | n Detail Line |
|----------------------|------------------|------------|------------------------------|--------|-------------|---------------|----------|-----------|---------------|
| ers                  | Proced           | lure Code' | Diagnosi                     | s Poi  | nters**     | Amount Billed | • Reason | Code      | Action        |
|                      |                  | 99308      | 1                            | 2      | 3           | 146.31        |          |           | (-)<br>Delete |
|                      |                  |            |                              | CL     | AIMS TOTALS | 146.31        |          | -         |               |
| *                    |                  |            |                              |        |             |               |          |           | •             |
| 148                  | . 91             | NO3 · 4    |                              | 110    |             |               |          | (-) 0     | Pelete        |
| Contact<br>Please co | Information      | R63 • 4    | e have on file<br>Contact Ph | for th | is document | Contact Emai  | 1        | (-) [     | elete         |
|                      |                  | CAN        |                              | RE     | SET         | SUBMIT        | -        |           | -             |

Note: A claim must have at least one service line. Claims cannot be deleted online.

Step 5: Once you make corrections, click "Submit."

**Note:** Providers can click "Reset" to return all claim fields to their original state. If you click "Cancel," you will return to the *Claims Inquiry, Rationale, & Adjustments* main menu.

**Step 6:** A confirmation page will display, and you will need to select one of the following options:

- "Confirm" to accept your changes.
- "Edit" to make additional changes. You will be redirected to the Adjustment Entry screen.
- "Cancel" to cancel your request.

**Step 7:** Once you have confirmed your request, a final confirmation page displays with your tracking number for the adjustment.

## DISPUTE A DENIAL AND/OR PAYMENT

**Step 1:** If providers need to dispute a denial and/or payment, select "Dispute a Denial and/or Payment" from the *Claims Adjustment* menu and click "Continue."

**Step 2:** The main menu selection expands to display any message codes listed on the claim. If there are claim lines where there is no message code, an option to dispute a reimbursement will display.

| Claim Number                               | Pay Date                                  | Check Number                                  | Process Type           | EFT Claim Type         |                          |
|--------------------------------------------|-------------------------------------------|-----------------------------------------------|------------------------|------------------------|--------------------------|
| Change Information                         | on this Claim                             |                                               |                        |                        |                          |
| Disoute a Denial and                       | i /or Paument                             |                                               |                        |                        |                          |
| Aspute a Demarance                         | yor Faymenc                               |                                               |                        |                        |                          |
| This claim has the ful<br>like to dispute. | ollowing message (                        | codes to reflect adjuste                      | d payment or denial    | I reason. Select the m | essage code(s) you would |
| ET - Denied. Pa                            | yment For This Pro<br>r Payment.          | ocedure Is Included In T                      | he Payment For A D     | lifferent Procedure. T | he Member Is Not         |
| Responsible Fo                             |                                           |                                               |                        |                        | bmit a fee dispute.      |
| This claim has one of                      | or more paid detail                       | lines without a messag                        | e code. Select this if | f you would like to su |                          |
| This claim has one o                       | or more paid detail<br>the fee reimbursen | lines without a messag<br>nent of this claim. | e code. Select this if | f you would like to su |                          |
| This claim has one o                       | or more paid detail<br>the fee reimbursen | lines without a messag                        | e code. Select this if | f you would like to su |                          |

Step 3: Select the message code and/or fee reimbursement you are disputing and click "Continue."

Note: You may select any combination of codes or fee disputes on a particular claim as needed.

**Step 4:** The *Claim Adjustment Dispute Entry* screen displays detailed requirements needed for the dispute you have selected. The *Adjustment Comments* box must be filled out with information indicating the rationale for the dispute. For most disputes, supporting documentation is required. The secure Provider portal supports the following two methods for submitting supporting documentation:

• Electronic files may be attached by clicking the "BROWSE" button. If you want to attach a supporting document to your claim adjustment, you can include the following file types, up to 5MB each: .txt, .pdf, .doc, .xls, .tif or .jpg

| 04/30/2018 OFF                                              | 1                                  | 90471         |                           | 51.00              | 37               | 76                   | 3.77         | 0.00      | 0.00 |
|-------------------------------------------------------------|------------------------------------|---------------|---------------------------|--------------------|------------------|----------------------|--------------|-----------|------|
|                                                             |                                    | CLAI          | MS TOTALS                 | 390.00             | 28               | 4.11                 | 24.46        | 0.00      | 0.00 |
| •                                                           |                                    |               | 1010114.0                 | 555.00             |                  |                      | 24.40        |           | 0.00 |
| Upload Supportin<br>Supported file type:<br>Attach file(s): | g File(s)<br>s are: .txt, .<br>BRO | pdf, .doc, .i | docx, .dotx, .            | xls, .xlsx,        | .xitx, .tif, .jp | g File size          | should not e | xceed 5MB |      |
| Adjustment Com                                              | nents                              |               |                           |                    |                  |                      |              |           |      |
| 750 characters left<br>Please confirm th<br>Contact         | (750 max)<br>e contact<br>Name*    | informat      | ion we have<br>Contact Pł | e on file<br>hone* | for this de      | ocument<br>Contact E | mail         |           |      |

If you would like to send paper documents, refer to the instructions in the Tufts Health Plan's provider payment dispute policies in the applicable Provider Manual, in the Claims Requirements, Coordination of Benefits and Payment Disputes chapters, available on the <u>Point32Health Provider website</u>. Mailed submissions must include a "tracking sheet" (i.e., confirmation page) on top of any documents that are being mailed to support an online claim adjustment request. <u>Do not</u> attach a Provider Payment Dispute form to documents that support an online claim adjustment.

Note: You may elect to submit documents both electronically and by mail.

**Step 5:** Review the information you entered in the *Adjustment Comments* box and confirm that you have selected a method to submit supporting documents. Once this is complete, click "Submit."

**Step 6:** Once you have submitted the dispute request, a confirmation page displays your tracking number for the dispute.

**Note:** If you are mailing supporting documents, print the confirmation page and attach it as a tracking sheet.

## **RETURN FUNDS TO TUFTS HEALTH PLAN**

**Step 1:** If providers need to return funds to Tufts Health Plan, select "Return Funds to Tufts Health Plan" from the *Claims Adjustment* menu.

**Step 2:** Select "I want to return funds to Tufts Health Plan." The main menu selection will expand to display the following three options for returning funds:

- I want to return an uncashed check to Tufts Health Plan.
- I want to cancel the claim and have funds retracted from future claim payments.
- I want to return partial funds to Tufts Health Plan.

| Provider Payment D<br>What do these optic                                                          | ispute Guidelines<br>ons mean?                                  |                                                                            |                    |                |  |
|----------------------------------------------------------------------------------------------------|-----------------------------------------------------------------|----------------------------------------------------------------------------|--------------------|----------------|--|
| Claim Number                                                                                       | Pay Date                                                        | Check Number                                                               | Process Type       | EFT Claim Type |  |
| hange Information o                                                                                | n this Claim                                                    |                                                                            |                    |                |  |
| ispute a Denial and/                                                                               | or Payment                                                      |                                                                            |                    |                |  |
|                                                                                                    | Health Plan                                                     |                                                                            |                    |                |  |
| eturn Funds to Tufts                                                                               |                                                                 |                                                                            |                    |                |  |
| eturn Funds to Tufts                                                                               | n an uncashed che                                               | ck to Tufts Health Plan                                                    | L.                 |                |  |
| <ul> <li>I want to return</li> <li>I want to cance</li> </ul>                                      | n an uncashed che                                               | ck to Tufts Health Plan                                                    | n future claim pay | ments.         |  |
| I want to return     I want to cance     I want to return     I want to cance     I want to return | n an uncashed che<br>I the claim and ha<br>n partial funds to 1 | eck to Tufts Health Plan<br>ive funds retracted from<br>Fufts Health Plan. | n future claim pay | ments.         |  |

**Step 3:** Selecting the option to return an uncashed check or to return partial funds will display a link for the *Return Check Form*. This should be completed and submitted with your check to Tufts Health Plan.

| Return Funds to | Tufts Health Plan            |                               |                                           |  |
|-----------------|------------------------------|-------------------------------|-------------------------------------------|--|
| To return an    | ncashed check to Tufts Healt | th Plan, please print and fil | l out th <mark>e</mark> Return Check Forr |  |
|                 |                              |                               |                                           |  |

**Step 4:** When you select the option to cancel a claim and have funds retracted from future claim payments, you are taken to the *Claim Adjustment Retraction of Funds* screen. The *Adjustment Comments* box must be filled out for each retraction and can be used to specify a partial retraction when needed.

| functionality, Mailing additional do                                              | quired for disputing or correcting<br>ocumentation for Web transaction | this claim transaction, use the attachment<br>is will not be accepted. |   |
|-----------------------------------------------------------------------------------|------------------------------------------------------------------------|------------------------------------------------------------------------|---|
| Upload Supporting File(s)                                                         | a                                                                      |                                                                        |   |
| Supported file types are: .txt, .pdf,                                             | .doc, .docx, .dotx, .xis, .xisx, .xitx,                                | .tif, .jpg File size should not exceed 5MB                             |   |
| Attach file(s): BROWS                                                             | E                                                                      |                                                                        |   |
| Adjustment Comments                                                               |                                                                        |                                                                        |   |
|                                                                                   |                                                                        |                                                                        |   |
|                                                                                   |                                                                        |                                                                        |   |
|                                                                                   |                                                                        |                                                                        |   |
|                                                                                   |                                                                        |                                                                        |   |
|                                                                                   |                                                                        |                                                                        |   |
| 750 characters left. (750 max)                                                    |                                                                        |                                                                        | , |
| 750 characters left. (750 max)<br>Please confirm the contact inf                  | ormation we have on file for                                           | this document                                                          | ; |
| 750 characters left. (750 max)<br>Please confirm the contact inf<br>Contact Name* | ormation we have on file for<br>Contact Phone*                         | this document<br>Contact Email                                         | ; |
| 750 characters left. (750 max)<br>Please confirm the contact inf<br>Contact Name* | formation we have on file for the Contact Phone*                       | this document<br>Contact Email                                         | 2 |
| 750 characters left: (750 max)<br>Please confirm the contact inf<br>Contact Name* | formation we have on file for t<br>Contact Phone*                      | this document<br>Contact Email                                         | , |

Step 5: Once you have filled in the comments box, click "Submit."

Note: If needed, you may submit supporting documentation electronically or by mail.

**Note:** Clicking "Reset" will clear the comments field and remove any attached documents. Clicking "Cancel" will redirect you to the *Claim Adjustment* menu.

**Step 6:** Once you have submitted the retraction request, a confirmation page displays with the tracking number.

**Note:** If you are mailing supporting documents, print the confirmation page and attach it as a tracking sheet.

## FOLLOW UP ON A SUBMITTED ADJUSTEMENT REQUEST

All online claim adjustment requests can be viewed in the claim detail page within the *Claims Inquiry*, *Rationale, & Adjustments* section of the secure Provider portal. This information can be used to track the progress of a submitted request. Using the *Claims Inquiry*, *Rationale, & Adjustments* section, locate the claim for which an adjustment request was made. The *Status* category and code will update as the submission is processed.

**Note:** A sort filter is available to assist with follow-up on adjustment requests. The filter allows users to view results in ascending or descending order for claims with an adjustment request.

| S AUTHORIZATIONS NOTIFICATIONS BEHAVIORAL HEALTH RESOURCES |
|------------------------------------------------------------|
| PATIENT INFO PROVIDER INFO SERVICE PERIOD                  |
| eriod and/or procedure code. (Up to two years)             |
| End/Discharge Date                                         |
|                                                            |
| Last Proc Code                                             |
|                                                            |
| CLEAR                                                      |
| Download 🛓 Print 🖨 Sort By: Adjustments : Ascendin         |
|                                                            |